## Yapi 5 Minute Start

## This document gets you going in just 5 minutes.

1. Down load Yapi, or use the purchased zip file. Unzip the files and put yapipack.bpl, yapi.dcu and yapi.dfm in the directory:

C:\Program Files\Borland\Delphi4\Lib - or wherever your Delhi is installed.

2. Run Delphi. From the "Component" menu choose "Install Packages" choose "Add" and install YapiPack.bpl you should immediately find new components like:

| Standa | ard Ì A | dditio | nal   V | Vin32 | ) Svs | tem | Yapi | Data A |
|--------|---------|--------|---------|-------|-------|-----|------|--------|
| R      | Ē       | r      | ••••    | Abc   | Abc   |     | ø    |        |

These are (in order)

| yapiPaper        | A component to control the overall format.              |
|------------------|---------------------------------------------------------|
| yapiTab          | A component to set a tab position on the paper          |
| yapiHeaderFooter | A component to make headers and footers on the page     |
| yapiText         | A components to control generated text (e.g. fonts etc) |
| yapiGridText     | A component to make grids of textual information        |
| yapiImage        | A component to print a bitmap                           |
| yapiPaintBox     | A component to that has a "Paint" event                 |

**Note:** If you have the public domain components you will only three components: yapiPaper, yapiTab, and yapiText.

- 1. Make a new Application
- 2. Drop a yapiPaper onto your form. Rename this component to "Paper". In the Preview Options set "yapAdjustMarginAll to true.
- 3. Drop a yapiText onto your paper component. Rename this to "Header". Set the font to size 16 and set the colour to blue. Set the alignment to "yapCenter"
- 4. Add another yapiText onto your paper component. Rename this to "Body".
- 5. Add a button to your form to print the first report. Your form should look like:

| IP Form1                                                                                                    |         |                                                                                                    |           |
|----------------------------------------------------------------------------------------------------|---------|----------------------------------------------------------------------------------------------------|-----------|
|                                                                                                    |         | <br>                                                                                                    | اصبيب     |
|                                                                                                    |         |                                                                                                    | · · · · 🔺 |
|                                                                                                    |         | <br>                                                                                                    |           |
|                                                                                                    |         |                                                                                                    |           |
| ••••••                                                                                                    |         | · · · · · · · · · · · · · · · · · · ·                                                                                                    |           |
|                                                                                                    |         |                                                                                                    |           |
|                                                                                                    |         |                                                                                                    |           |
| وتوليقو ولولي والمراجع والمراجع والمعاد والمعاد                                                                                                    |         | <br><u>a ala ala da da da da da da da da da da da da da</u>                                                                                                    |           |
|                                                                                                    | TTeeden |                                                                                                    |           |
|                                                                                                    | Header  |                                                                                                    |           |
|                                                                                                    |         | the second second second second second second second second second second second second second second second se                                                                                                    |           |
|                                                                                                    |         | Button1                                                                                                    |           |
| Bodr                                                                                                    |         |                                                                                                    |           |
|                                                                                                    |         | n ha na manana ka ka ka ka ka ka ka ka ka ka ka ka ka                                                                                                    |           |
|                                                                                                    |         |                                                                                                    |           |
|                                                                                                    |         |                                                                                                    |           |
|                                                                                                    |         |                                                                                                    |           |
| ••••••                                                                                                    |         | 17777077777777777777777777777777777777                                                                                                    |           |
|                                                                                                    |         |                                                                                                    |           |
|                                                                                                    |         |                                                                                                    |           |
| CARACTER IN THE REPORT OF                                                                                                    |         | and the second second sec |           |
| · · · · · · · · · · · · · · · · · · ·                                                                                                    |         | 11112011120111                                                                                                    |           |
|                                                                                                    |         |                                                                                                    |           |
|                                                                                                    |         |                                                                                                    |           |
| erere in the second second second                                                                                                    |         | (a) (1) (a) (a) (b) (b) (b) (b) (b) (b) (b) (b) (b) (b                                                                                                    |           |
|                                                                                                    |         |                                                                                                    |           |
|                                                                                                    |         |                                                                                                    |           |
|                                                                                                    |         |                                                                                                    |           |
| CONTRACTOR OF A DESCRIPTION OF A DESCRIPTION OF A DESCRIP |         |                                                                                                    |           |
|                                                                                                    |         |                                                                                                    |           |
|                                                                                                    |         |                                                                                                    |           |
|                                                                                                    | Paper   |                                                                                                    |           |
|                                                                                                    |         |                                                                                                    |           |
|                                                                                                    |         |                                                                                                    |           |
|                                                                                                    |         |                                                                                                    |           |
| erere in the second second second second second second second second second second second second second second                                                                                                    |         |                                                                                                    |           |
|                                                                                                    |         |                                                                                                    |           |
|                                                                                                    |         |                                                                                                    |           |
|                                                                                                    |         |                                                                                                    |           |
| Contraction of the second second second second second second second second second second second second second s                                                                                                    |         | the second second  |           |
|                                                                                                    |         |                                                                                                    |           |
|                                                                                                    |         |                                                                                                    |           |
|                                                                                                    |         |                                                                                                    |           |
| · · · · · · · · · · · · · · · · · · ·                                                                                                    |         | · · · · · · · · · · · · · · · · · · ·                                                                                                    | · · · · · |
|                                                                                                    |         |                                                                                                    |           |

Double click the button. Add the following code:

```
procedure TForml.ButtonlClick(Sender: TObject);
  var i:Integer;
begin
  Paper.clear;
  Header.writeln('My Title');
  Header.writeln;
  Body.write('My Text, ');
  Body.writeln('More Text');
  Body.writeln('More Text');
  Body.writeln('Another Line');
  For i:=1 to 100 do
    Body.writeln('Line '+inttostr(i));
  Paper.preview;
end;
```

6. Run the program. The "Print" button should produce a preview screen that previews your report. Click the 5<sup>th</sup> button in the speedbar:

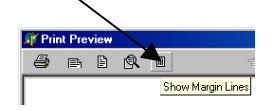

The preview screen should now look like:

| 🗊 Prir | nt Pres | view                                                                                                    |           |            |        |        |   |         |      |  |
|--------|---------|----------------------------------------------------------------------------------------------------|-----------|------------|--------|--------|---|---------|------|--|
| 4      | Þ       | 8                                                                                                    |           | <b>'</b> ' | - EII  | Page 1 | r |         |      |  |
| <br>   |         |                                                                                                    | .1.       |            | '   '  |        |   | 1 '   ' | <br> |  |
| -      |         |                                                                                                    |           |            | My Tit | le     |   |         |      |  |
|        |         | My Text, Mi<br>Another Line<br>Line 1<br>Line 2<br>Line 3<br>Line 4<br>Line 5<br>Line 6<br>Line 7<br>Line 8<br>Line 9<br>Line 10<br>Line 11<br>Line 11<br>Line 13<br>Line 15<br>Line 16 | ore Text. |            |        |        |   |         |      |  |
| -      |         | Line 17<br>Line 18<br>Line 19<br>Line 20                                                                                                    |           |            |        |        |   |         |      |  |

The preview should have three pages.

You should be able to drag the margins about in the Preview screen. The Printer icon in the top left-hand corner will print the text.